# STRAT 结构几何稳定性分析

# (几何非线性)

(上海佳构软件科技有限公司, 2012/02)

| 序号 | 内容               | 页码 |
|----|------------------|----|
| -  | 数据准备             | 1  |
| _  | Strat 计算         | 2  |
| 11 | Plots 查看稳定分析结果   | 5  |
| 四  | Archi 导入稳定分析单元内力 | 8  |
| 五  | 工程例题             | 9  |
| 附录 | 典型算例             | 12 |

STRAT 软件的几何非线性,采用小应变、大变形理论,采用弧长法控制加载,以计算结构屈服 峰值点,并跟踪屈服后的结构受力、变形性能。

几何稳定性分析中,对结构上施加的荷载,首先分级增量加载。在每一级增量加载内,进行迭 代计算,使外荷载与结构实际抗力达到平衡。在增量加载以及在一级增量内的迭代计算过程中,程 序会根据结构的刚度变化,调整加载水平。基本上刚度大则加载幅度大,进入非线性后刚度小则加 载幅度小。这种与结构刚度、变形相关的增量加载幅度的调整,依据弧长法确定。

几何稳定性分析中,采用比例加载方法,即每步加载均按照全部作用荷载的比例确定。已经施 加的荷载与全部荷载的比例,即为加载水平。

## 一、数据准备

稳定分析不需要特别的数据准备。在常规工程设计模型基础上不做任何改动,即可进行几何稳 定性分析。

#### 结构数据方面:

工程模型中的自由度释放(铰接、二力杆等)、支座约束、节点弹簧等,在稳定性分析中依然有效。 模型中各类刚度调整系数,包括扭转刚度折减、连梁刚度折减、楼板的翼缘作用,由于是针对混凝 土结构,在稳定分析中均被忽略。

STRAT 可以对整体结构进行稳定性分析。网架、网壳、桁架等柔性结构,一般均支撑于其它框架、剪力墙结构等主体结构之上。稳定分析中,可以针对整个结构进行计算,而不必建立针对柔性结构的单独模型。如下图各类结构,均可直接计算。

#### 荷载数据方面:

几何稳定分析忽略如下荷载:1)水平动力反应谱、竖向动力反应谱;2)忽略竖向荷载的分层模拟施工;3)忽略移动荷载。

除此之外,各类荷载均可以参与稳定性分析,包括:1)直接导算到单元、节点荷载(恒活重力荷载、风荷载、水压、土压、不作为移动荷载的吊车荷载);2)需要特别计算的荷载(温度荷载、预应力荷载)。

## 二、Strat 计算

菜单: 非线性计算→几何非线性

按钮: 「佩服定

启动命令之后,首先弹出如下对话框,设置计算参数。

| 结构稳定性分析                                                                                             |                                                                                                    |                                                                                            |
|----------------------------------------------------------------------------------------------------|----------------------------------------------------------------------------------------------------|--------------------------------------------------------------------------------------------|
| 分级加载步数: 20<br>荷载放大系数: 1                                                                             | 计算结束条件<br>◎ 加载完毕(含<br>◎ 至屈服顶点<br>◎ 刚度降低 1/                                                                     | 屈服后段)<br>'10                                                                               |
| 工況参与系数:<br>0 1.000 恒<br>1 0.500 活<br>2 0.000 风<br>3 0.000 风[2]<br>4 1.000 雪<br>5 0.000 未定<br>√点击修改> | <ul> <li>✓ 包含初始位移</li> <li>● 工况变形</li> <li>● 振型模态</li> <li>● 编放比例</li> <li>● の编放比例</li> <li>● 銀大(m)</li> </ul> | <ul> <li>✓ 包含初始内力</li> <li>所属工況</li> <li>④ 缩放比例</li> <li>④ 撮入 (LAY)</li> <li>10</li> </ul> |
|                                                                                                    | 确定                                                                                                    | 取消                                                                                         |

图1、计算参数设置

#### 2.1 计算参数设置

**分级加载步数**: 该参数表示加载的一般幅度。首次增量加载采用该值,后续的计算会根据非线 性变形状态动态调整加载幅度。如果结构进行非线性变形,实际的增量加载步数会大于该值。较大 的分级加载步数,更有利于逼近峰值点和跟踪下降段。程序隐含步数是 20,如果计算不收敛,可以 增大步数(如 50)。如果不需要逼近峰值点和跟踪下降段,或者估计全部加载后结构不会屈服,加载 步数不宜过大,以节省计算时间。

**荷载放大系数**:结构模型中的荷载,一般是工程设计荷载。如果需要分析超过该荷载下结构是 否会失稳,输入大于1的系数,则所有荷载均乘以该系数后再加载。

**计算结束条件**:这是重要的计算过程控制参数。当荷载较小,全部加载结束后结构仍然不会屈服,计算自然中止,则该参数不起作用。当荷载较大、加载过程中结构会屈服,通过该参数控制计算中止的条件。

1) <u>加载完毕</u>。结构屈服后继续计算,跟踪下降段,在结构大变形后新的稳定位形上继续加载, 直到全部加载技术。需要注意,逼近屈服点和跟踪屈服后下降段,均需要很小的加载步长并反复迭 代,需要耗费非常多的计算时间。除非特别需要,一般不需要选择该项。因为实际工程一般不容许 结构失稳屈服,也不会利用屈服后的承载力。

2) <u>至屈服点</u>。如图 2 所示A点,即结构屈服临界点,该点一般可以代表工程结构的最大承载水平。一旦程序根据结构的刚度和变形,判断已经逼近屈服点,将中止计算,同时显示已经加载的水平。需要注意,接近屈服点时结构处于不稳定状态,需要极小的加载步长(程序自动调整)和较多的迭代步数。

3) <u>刚度降低</u>。如图 2 所示B点,B点位于屈服点A之前。在 B 点中止计算可以避免逼近屈服点所 耗费的计算时间,同时结构刚度已经大幅度降低产生较大变形而失去继续承载能力,可以作为实际 工程结构的最大承载水平。确定 B 点的刚度是结构宏观切线刚度,降低的幅度隐含 *K<sub>B</sub>* / *K*<sub>0</sub> ≤1/10,

2

用户可调整。

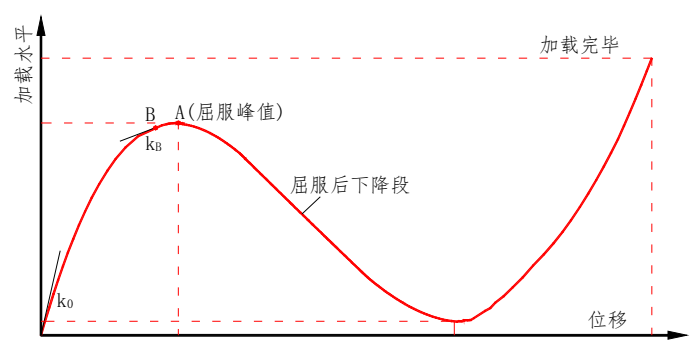

图 2、结构非线性变形曲线及控制点

**工况参与系数**:结构稳定性分析,可以针对单个荷载工况,也可以几个工况的组合。列表框中显示了工程中已经设定的所有荷载工况,在一次分析中,设定各类工况的参与系数,实现多个工况的组合。程序隐含的工况系数是《荷载规范》规定的该类荷载的**准永久值系数**。一般情况下,可以直接采用程序隐含的各工况参与系数,并通过<u>荷载放大系数</u>放大 2~3 倍进行稳定性分析,以判断结构在最常见的受力状态下,是否会失稳。

**包含初始位移/包含初始内力:**研究表明,初始位移和初始内力对结构稳定性能影响显著。初始 位移产生的原因是尺寸偏差、结构安装过程的误差。初始内力也称初始应力,构件焊接、制作都会 在截面内产生残余应力。

实际工程中的初始位移、初始内力的分布非常复杂,并且离散具有偶然性,为了方便工程实用, 软件采用与结构荷载、模态相一致的变形和内力作为初始值。

选中包含初始位移,下面的控件将被激活。

2) 选中<u>振型模态</u>,采用结构振型模态作为初始变性,这时需要选择一个振型。同样,要求先弹性计算,并且包含"动力反应谱"计算(Prep→荷载→总体参数设置)。

程序读入工况变形、振型模态后,按照一定的比例缩放。选中**缩放比例**则按设定缩放比例。选中**最大(m)**项,则按变形、振型的最大平动位移分量(*d<sub>x</sub>*,*d<sub>y</sub>*,*d<sub>z</sub>* 三者之中的最大值)为设定的值,确定整个变形、振型的缩放比例。如果采用振型模态作为初始变形,必须选择"最大(m)"项,因为振型中的位移数值大小只有相对意义,不能直接采用(多数被输出的振型都是经过归一化处理,使最大值为1.0)。

如果需要设定不与工况、振型相关的初始位移,在 Prep 建模时,直接挪动结构的节点,形成初 始位形缺陷。例如对称的穹顶结构,为了得到不对称的初始缺欠,可以将穹顶一侧的节点挪动设定 的距离,使结构不对称而处理较为不利的受力状态。

<u>初始内力</u>的操作类似,但只可以选择工况内力作为初始内力。

#### 2.2 参数自动保存

程序自动保存设置的参数到硬盘文件中。再次进行稳定分析时,如检测到该文件存在,将提示 读入,以免每次均需要重新设置参数,以方便操作。存储的文件名为"NAME.geoOut"。

## 2.3 计算过程

点<u>确定</u>退出对话框,程序将开始计算。软件显示计算过程参数,如图 3 所示。<u>增量步</u>指增量加载的步数,<u>迭代步</u>指一次增量加载过程的迭代次数,<u>加载水平</u>指结构上已经施加荷载占总荷载的比例。

请注意计算过程参数的特点:

加载水平所表现的每级加载增量,并不与设定的"分级加载步数"确定的加载增量一致。结构进入非线性之后,刚度降低,每次的加载增量会减小。

当逼近峰值点时,每级加载增量将是一个非常小的数值,屏幕显示加载水平的数值不改变。
 只要增量步数在增加,表明加载仍在继续。

3) 进入屈服后下降段之后,加载水平的数值会减小。越过屈服后下降段、结构进入新的平衡, 加载水平的数值会再次上升。

4) 同一级增量步会重复出现。这是由于结构逼近屈服点,或者位于下降段,一次增量加载的不成功,程序会缩短加载增量的步长,重新计算,直到在该级加载增量的情况下迭代收敛。

程序即时记录计算过程参数,如果计算**非正常中断**,仍可以通过 Plots 查看已经计算各加载增量的结果。

结构的屈服、屈服后性能非常复杂。对于实际的工程,往往屈服点即为结构的最大承载力点。 屈服后的承载力低于屈服点承载力,不一定能够做到屈服后大变形后达到新的平衡点而使承载能力 再次上升。在这种情况下,选择加载完毕的计算结束条件,往往导致计算永远不能结束。程序隐含 有最大增量加载步数,至此强制停止。用户也可以判断根据屏幕提示的加载水平值判断,强制中止 程序的运行。强制中止运行后,已经计算的各级增量计算点依然有效,可以通过 Plots 查看。

计算结束之后,程序会提示计算结束条件,并提示结束时的加载水平。如图 3 所示计算过程, 在屈服点结束计算,屈服点的加载水平为 0.424583。

计算过程中屏幕提示信息,同时输出到文件 NAME.ifo,为文本文件,可打开查看。

| इन                                                                                                    | Arch_Sta - Strat        | - = X             |
|----------------------------------------------------------------------------------------------------|-------------------------|-------------------|
| 文件图 说服图 弹性计算图 特殊计算图 器能                                                                                                    | 计算图 非接性计算 积累处 释我因       |                   |
| 12 10 S 回 <sup>I</sup> →<br>打开保存 参数 単別 H30                                                                                                    | → NA NA 2 NA 1          | iterin main and   |
| 不何函数 单拉计算 弹性时报 伴随工程                                                                                                    | PushOver 弹型的数 弹型排程 几何稳定 |                   |
|                                                                                                    |                         |                   |
| 节点的年有效性检测0 加載水平=0.0000<br>参与规则计算的计算的表数:3<br>经则规定机器行数:37<br>开始规律(高级)(化化<br>规序(优化基本,<br>送件例)使用指导量:0.002m<br>增量步=0, 迭代步=6 加載水平=0.0000<br>增量步=1, 迭代步=6 加載水平=0.0000                                                                                             | 2<br>2                  |                   |
| 端量歩=23, 迭代歩=12 加軟水平=0, 4245<br>増量歩=24, 迭代歩=3 加軟水平=0, 4245<br>増量歩=24, 迭代歩=3 加軟水平=0, 4245<br>増量歩=24, 迭代歩=5 加軟水平=0, 4245<br>増量歩=24, 迭代歩=6 加軟水平=0, 4245<br>増量歩=24, 迭代歩=6 加軟水平=0, 4245<br>到 7:50:58:457<br>用时: 4.181π<br>中止条件:到达峰值点。加軟水平:0, 424583<br>話印錄定分析話來: | 3                       |                   |
| - RLia                                                                                                    |                         | CAP, NUM, SCAL, J |

#### 图 3、Strat 计算过程提示参数

#### 2.4 结果输出

程序输出稳定分析每级增量加载迭代平衡后的位移、内力、应力,在 Plots 中通过各类图形、图 表显示。结果文件非文本文件,不直接打开。

# 三、Plots 查看稳定分析结果

Plots 模块涉及稳定分析结果查看的操作有 4 项,分别显示统计结果和变形曲线、梁柱内力、 板应力、变形等。各种过程内力、应力、位移,均可以动画显示。

#### 3.1 稳定分析结果统计

菜单:稳定分析→稳定分析结果统计。按钮: 46°。F5 热键图形设置

该功能在查看单元内力、加载水平与节点位移之间的变化曲线,形成图表,直观显示结构随着 荷载增加所体现的非线性性能。启动命令后按 F5 热键,调用图形参数对话框,如图 4 所示,选择输 出的图形内容。

| 稳定分析统计          |           |           | ×     |
|-----------------|-----------|-----------|-------|
|                 |           | 图形比例      |       |
| X 轴 変形,节点号:     | 0         | 自适        | 应比例 🔳 |
| 变形分量:           | Dz 👻      | 时间(s):    | 1     |
| v ab huttakuvor |           | 位移(m):    | 10    |
|                 |           | 力 (LaN):  | 2     |
| ■ 18(町円/)       | 20120-000 | 弯矩(kM*m): | 0.001 |
| 甲元类型:           |           |           |       |
| 单元序号:           | 0         | 刻度数, X轴:  | 10    |
| 起端 ▼            | N 🗸       | Y轴:       | 10    |
|                 |           |           |       |
| 确定取消            |           |           |       |
|                 |           |           |       |

图 4、稳定分析统计图形设置

输出的图表一变形为X轴。需要指定一个**节点号**,并且选择该节点的<u>变形分量</u>。 图表的 Y 轴有两项:

1) 加载水平,即已经施加荷载与全部荷载的比值。

2) 截面内力,指梁柱的截面内力,或者墙、板的节点内力。此时需要指定单元序号,可以在Plots 计算简图模式下按F5 热键,显示各类单元的编号。当选择了一种单元,下面的选择框内将显示该单 元对应截面(节点)序号,和该单元的内力类型。

**梁柱**单元:首先选择起端、末端截面,然后选择截面内力类型。N为轴力,Q2/Q3 延局部 2/3 轴的剪力,T为扭矩,M2/M3 为绕局部 2/3 轴的弯矩。

<u>墙</u>单元:可选择底面(起端)、顶面(末端)截面的内力。各内力意义同梁柱。

**板**单元:首先选择一个节点序号,然后选择该节点的内力类型。M<sub>x</sub>/M<sub>y</sub>为绕板局部 x/y 轴的弯矩, M<sub>xy</sub>为扭矩,Qx 可以理解为平行于局部 y 轴的板边的平面外剪力,Qy 为另外边剪力。这五种属于板 单元平面外内力。Sx/Sy 则是板平面内的拉压应力,Sxy 为平面内剪应力。

图 5 所示曲线以位移为 X 轴,以加载水平为 Y 轴。

曲线上可以显示加载点的序号。当图形参数对话框(视图→图形参数; 按钮<sup>D</sup>)选中"显示节点编 号"时,将在曲线上显示加载点的序号,可以直观看出各加载点的位置。

所有图表,均可 Dwg 图形输出,作为计算报告的材料。

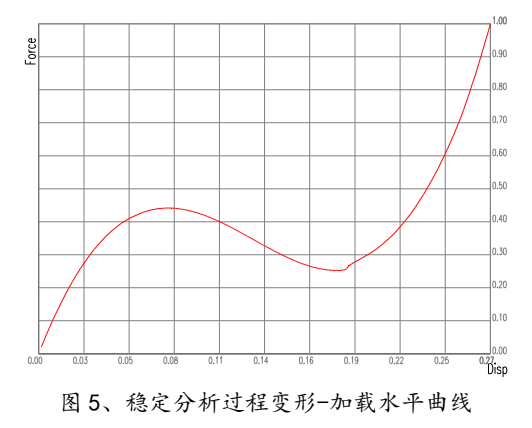

#### 图表设置

用户通过调整图表的各项参数,使显示的曲线图表清晰、美观。 STRAT 开发有通用图表显示系统, 采用统一的格式,各类类型计算结果的图表操作方式相同。

所谓图表,都是由两类参数分别作为X、Y轴,这两类参数的相对比例,即确定图表的长宽比,而参数的绝对值则确定图表输出图形的大小。

START图表系统,对<u>时间、位移、力、弯矩</u>等均设定统一的比例系数,各参数乘以该系数后作为图表的X坐标或Y坐标。

可以调整图表的<u>刻度</u>线数量。

字体的大小需要调整,使图表刻度标注不重叠,也不至于过小。程序会根据标注数值的大小,自动 调整显示的类型。绝对值小于 0.01 或大于 1000 采用指数显示,其他采用小数显示。还会根据数值大小 调整保留的小数位数,不至于使显示数值过长导致重叠。

**自适应比例:** 完全由用户通过各变量的比例系数调整图表,有时较为麻烦,尤其是同一类参数在不同节点、不同截面数值大小差别显著,均需要调整系数。选中自适应比例项,则程序自动调整两个分量的相对比值,并自动选择合适的字体大小,使图表处于最佳的显示状态。

自适应比例时,程序以一个轴为基准轴,调整另外轴的比例。楼层统计(楼层内力、位移)、滞回曲线(力-位移,应力-应变)、稳定分析(变形-加载水平)等图表,以Y轴为基准。结构动力相应分析中的位移、节点力随时间的响应曲线,以及地震波波形,以X轴为基准。但自适应比例下的图表过大、过小时,可以调整基准轴参数的比例系数。

#### 3.2 稳定分析内力图

菜单:稳定分析→稳定分析内力图。按钮: 型。F5 热键图形设置。介/↓切换显示前/后加载点。 业动画显示。

该功能在查看梁柱单元、墙单元,在稳定分析各级加载下的内力图。程序输出了全部单元、全 过程的内力。

启动命令后按 F5 热键,调用图形设置对话框,如图 6 所示。显示内力有三类:

**最大内力**:全部计算过程中,各单元、各截面内力的最大值(绝对值)。图形显示之前需要针对 所有点统计,如果计算点数较多则可能统计时间较长。

**最终累积内力**:即计算结束后最终的内力值,相当于过程内力中的最后计算点。

过程内力:计算过程中任意计算点的内力,这时需要选择计算点。

内力通过图形显示。当选择<u>直方图</u>时,图形高度有两种确定模式。<u>最大高度</u>则按绝对值最大内 力值为设定高度确定图形比例,在不同的计算点显示比例会改变,会即时显示在固定比例框内。该 模式使图形保持在合适高度范围,但不能直观反映内力的变化情况。<u>固定比例</u>保持显示比例不改变。 (技巧:可以先选择设定最大高度,使图形处于合适的比例。然后选择固定比例,按①/↓按钮动态观

#### 察内力的变化情况)

内力图同时显示该计算点的变形。变形的缩放比例在变形图(见 3.3 条)参数对框框中设置。如果 不希望同时显示变形,将变形缩放比例设为 0。

内力通过图形显示。当选择<u>直方图</u>时,图形高度有两种确定模式。<u>最大高度</u>则按绝对值最大内力值为设定高度确定图形比例,在不同的计算点显示比例会改变,会即时显示在固定比例框内。该模式使图形保持在合适高度范围,但不能直观反映内力的变化情况。固定比例保持显示比例不改变。

显示稳定分析内力图时,按W按钮,将动画显示内力随加载的变化过程。启动动画之前,可先 选择固定比例模式。

| CALL TELEVINE CALL TELEVINE                                                                                                    |                                                                                                    |
|----------------------------------------------------------------------------------------------------|----------------------------------------------------------------------------------------------------|
| <ul> <li>● 直方图</li> <li>● 抽线颜色</li> <li>● 固定比例 0.05</li> <li>● 嚴太高度 1</li> <li>● 嚴太高度 1</li> <li>● 嚴大 内 力</li> <li>● 最示梁</li> <li>● 最终累积内力</li> <li>▽ 显示柱</li> <li>♡ 現示描</li> <li>○ 过程内力</li> </ul> | <ul> <li>N (信Q1)</li> <li>Q2 (信Q2)</li> <li>Q3 (信X3)</li> <li>T (信M1)</li> <li>M2 (信M2)</li> <li>M3 (信T3)</li> <li>计算点总数: 0</li> <li>计算点: 0</li> </ul> |
| 确定                                                                                                    | 取消                                                                                                    |

图 6、稳定分析内力图设置

## 3.3 稳定分析变形图

菜单:稳定分析→稳定分析变形图。按钮: 號。F5 热键图形设置。介/↓切换显示前/后加载点。 业动画显示。

该功能在查看各类单元,在稳定分析各级加载下的变形。程序输出了全过程的节点变形。启动 命令后按 F5 热键,调用图形设置对话框,如图 7 所示。

稳定分析变形图也有最大值、累积值、瞬时值,意义同 3.2 条内力图。

**显示数值**:当显示xyz位移,或绕xyz转角时,标注各点的变形数值。当显示**最大位移/转角**时, 不标注数值。

**单方向位移**:当显示xyz位移,或绕xyz转角时,只保留选中的位移值、其它值设0,以显示结构 在单个方向的变形。同样,当显示**最大位移/转角**时该选项不起作用。

其它操作可参考 3.2 条。

| 结构稳定分析位移                                                                                      |                                                                                                  | ×                                      |
|-----------------------------------------------------------------------------------------------|--------------------------------------------------------------------------------------------------|----------------------------------------|
| 颜色区别依据<br>X向位移<br>Y向位移<br>o 如向位移<br>(染X轴转角<br>统X轴转角<br>统2轴转角<br>统2轴转角<br>0 统2轴转角<br>0 最大位移/转角 | <ul> <li>颜色数: 10 ▼</li> <li>变形比例: 100</li> <li>✓ 显示原结构</li> <li>✓ 显示数字</li> <li>単方向位移</li> </ul> | 位移选项<br>○ 最大值<br>● 累积值 计算点:<br>○ 瞬时值 0 |
|                                                                                               | 确定                                                                                               | 取消                                     |

图 7、稳定分析变形图设置

#### 3.4 稳定分析应力图

菜单:稳定分析→稳定分析应力图。按钮: №。F5 热键图形设置。介/↓切换显示前/后加载点。 业动画显示。

该功能在查看板单元(4 点/3 点),在稳定分析各级加载下的弯矩、剪力、应力。程序输出所有单 元全过程的节点应力值。

变形。启动命令后按 F5 热键,调用图形设置对话框,如图 8 所示。

| 应力图设置                                                                                                    |                                                                                                    |                                                   |                                                                             | ×                                  |
|----------------------------------------------------------------------------------------------------|----------------------------------------------------------------------------------------------------|---------------------------------------------------|-----------------------------------------------------------------------------|------------------------------------|
| <ul> <li>工況:</li> <li>         颜色数: 10 ▼</li> <li>         变形比例: 100     </li> <li>         坐标轴方向应力         <ul> <li>● 主应力</li> </ul> </li> </ul> | 体单元<br><ul> <li>x向正应力</li> <li>x向正应力</li> <li>z向正应力</li> <li>xz向更应力</li> <li>xz向剪应力</li> <li>xz向剪应力</li> </ul> | 面単元<br>〈板面内应力〉<br>◎ ×' 向正应力<br>◎ ý' 向正应力<br>◎ 剪应力 | 板面外应力<br>● Mx′ (绕x′ 轴)<br>● My′ (绕y′ 轴)<br>● 扭矩Mx′ y′<br>● 剪力Qx′<br>● 剪力Qy′ | 节点力<br>● Fx<br>● Fy<br>■ Oringinal |
| <ul> <li>✓ 显示等高线</li> <li>□ 等高线标注</li> <li>□ 显示节点值</li> <li>✓ 显示单元边线</li> </ul>                                                                   | <ul> <li>○ XY向剪应力</li> <li>○ 大型工程加速显示</li> <li>字体倾角 0</li> </ul>                                               | 稳定计算<br>○ 最大值<br>◎ 累和<br>○ 瞬时值<br>结 束             | 9月值 计算点总数:0<br>计算点: 0<br>取 消                                                |                                    |

图 8、稳定分析应力图设置

# 四、Archi 导入稳定分析单元内力

菜单: 文件→导入其它内力→几何稳定分析内力

该功能导入几何稳定分析中梁柱单元、墙单元的内力,用于结构设计,使几何稳定分析结果得 到直接的应用。启动命令后弹出图9对话框。

可以读入两种内力类型。

**<u>采用最大值</u>**:取稳定分析所有计算点内力的最大值(绝对值最大,但保留正负号),由于需要读入所有计算点内力 判断,大工程需要一些时间。

<u>采用累积值</u>:取即计算结束后最终的内力值,也就是最 后一个计算点的内力值。

实际工程设计中,具体选择哪一种内力值,需要结合 Strat 计算结束条件(见 2.1 条)。稳定分析采用比例加载,一 般而言,荷载比例越大相应单元内力也大,作为构件设计内 力也就更趋于安全,因此需要选择加载水平较高处的内力。 对于计算结束条件为**至屈服点、刚度降低**时,宜选择最终的 累积值。当计算结束条件为**加载完毕**时,且加载过程中结构 大变形屈服,则可能计算结束时结构的位形已经与最初始位

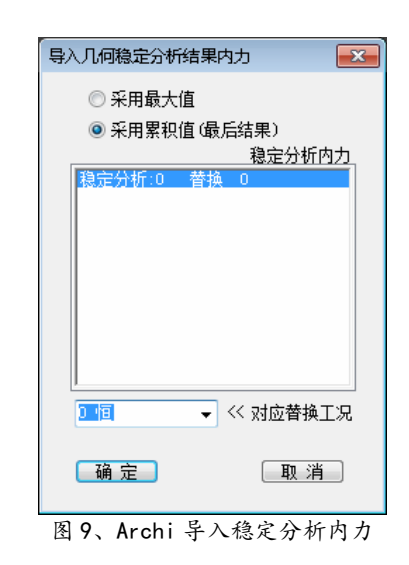

形有很大的偏差,其内力分布已经不能反映结构的特点,此时需要选择最大值,取全部加载过程的 内力包络值。

Archi 读取稳定分析内力后, 替换一个静力工况的内力, 将作为一个静力工况的内力参与构件设计。对话框底部列出了该工程的所有静力工况, 选择一种替换, 例如选择恒载或活载。替换静力工

况,将稳定分析内力,替换内力文件中的相应工况(梁桂 F0.00 文件,墙 F1.00 文件)。需要注意,一旦 工况内力被替换将不能恢复,如欲恢复需要重新计算。

如果稳定分析采用几个工况的组合,这样可能需要有多次稳定分析,得到多组内力。这时需要 注意如下几点:

1) 稳定分析的内力组数,可能超过静力工况的数量。这时可以返回 Prep,预设多个空的荷载工况(没有实际荷载),用这些空的工况接受稳定分析内力。

2) 组合稳定分析得到的内力,是并列的,也就是说这些内力不会同时出现,这需要利用 STRAT 软件荷载组合机制。在 Archi 荷载组合对话框中,设这些稳定内力的工况类型为"可变",并设这些可变荷载为"互异",则这些稳定内力分别与其它类型荷载组合,但相互之间不组合。

## 五、工程例题

## 例题 1: 折梁 (geo\_BeamArc.\_Pre)

图 10 所示折线梁,跨度 20.0m,中间起拱 0.6m,截面及材料见图 10,两端嵌固约束。中间拱顶点作用集中力 400kN,不计梁柱自重。每个梁细分 4 段,总共 8 个梁单元。取消 Prep 刚性楼层假定、基底嵌固假定。

Strat 稳定分析分级加载步数分别采用 20 步、50 步计算,也分别采用 3 种计算结束条件(见 2.1 条),其它参数采用隐含值。计算过程参数见表 1,部分结果示于图 10。

两种分级加载步数,均可以正确逼近屈服点,并跟踪屈服后下降段。表明 STRAT 软件几何非线 性单元及算法的稳定性、可靠性。

加载完毕后顶点挠度为 1010.86mm,向上起拱的折梁,变成向下起拱的折梁。在考虑几何大变 形情况下,折梁由稳定状态,进入屈服不稳定状态,越过不稳定屈服顶点后向下起拱,再次进入稳 定状态,并可以继续承载。

| 分级加                                                                     |         | 增量加载次数 |       | ź       | 结束时加载水平 | 2    |
|-------------------------------------------------------------------------|---------|--------|-------|---------|---------|------|
| 载步数                                                                     | 1/10 刚度 | 至屈服点   | 加载完毕  | 1/10 刚度 | 至屈服点    | 加载完毕 |
| 20 步                                                                    | 99      | 119    | 259   | 0. 615  | 0. 640  | 1.0  |
| 50 步                                                                    | 263     | 294    | 594   | 0. 619  | 0. 644  | 1.0  |
| →<br>→<br>↓<br>↓<br>↓<br>↓<br>↓<br>↓<br>↓<br>↓<br>↓<br>↓<br>↓<br>↓<br>↓ |         |        |       |         |         |      |
|                                                                         |         |        | └ 屈服位 | 形<br>   |         |      |
| 加载结束位形                                                                  |         |        |       |         |         |      |

表1、计算过程参数

a) 计算模型和位形(图示位形未经放大,是实际位形)

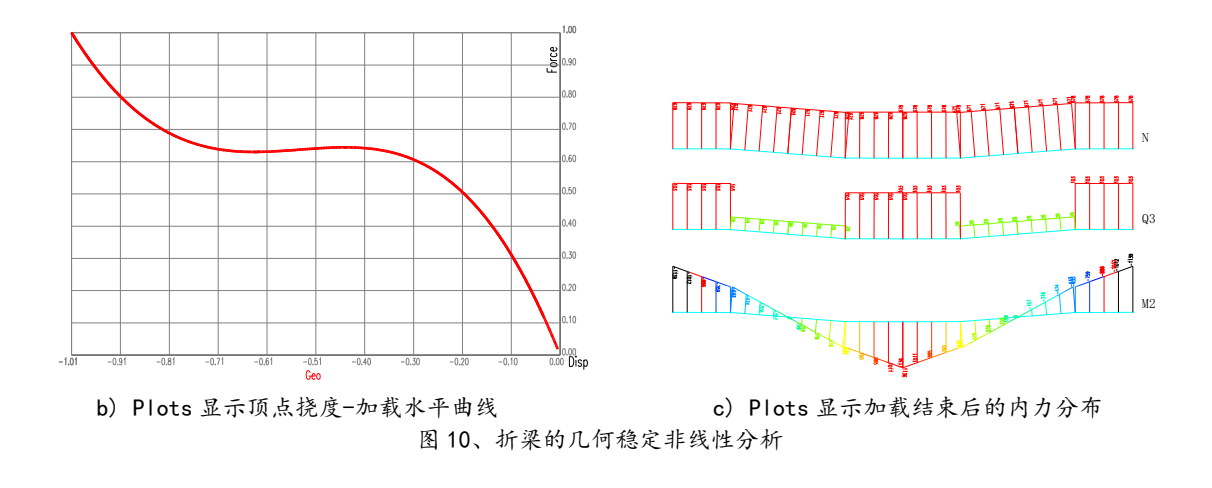

## 例题 2: 单层穹顶网壳 (geo\_Shell.\_Pre)

Prep 导入穹顶模型(菜单: 文件→接口输入→导入穹顶模型)。选择凯威特型, 穹顶跨度 50, 高度 9, 网格长度 3, 点显示按钮, 左侧图形框即显示穹顶平、面图。设置构件截面为圆形, 直径 0.18m 壁厚 0.005m, 设材料为钢材。设置结果如图 11 所示。点确定退出,则一个直径 50m 的穹顶网壳结构模型即形成。

形成网壳曲面的网格荷载。网格导荷模式(菜单:特殊荷载→网格导荷模式, 按钮, ), 选中"导 算至节点"项。修改网格荷载的厚度为 0。导算网格荷载, 输入 0 工况荷载-10, 投影模式选择 "(F) 面投影", 表明所加荷载沿斜面均布(图 12), 点确定退出后框择所有网格加载。取消隐含的刚性楼层 假定、底部嵌固假定, 不计算梁柱单元自重, 底部一圈节点施加较支约束。穹顶网壳的计算模型即 输入完毕, 如图 13 所示。总计 756 梁柱单元, 270 节点。

进入 Strat 模块运行几何稳定分析命令。设分级加载步数为 50,设荷载放大系数为 4,计算结束 条件选择至屈服顶点,其它采用隐含值。稳定分析分级增量加载 56 步时达到屈服峰值,此时加载水 平λ=0.7452。

结合荷载放大系数,则可以确定,使该穹顶结构的达到屈服的极限均布荷载为 qu=10×4×0.7452=29.8 kN/m<sup>2</sup>。网壳的屈服形态示于图 14,可见是由于局部凹陷导致屈曲。

需要指出的是,这类结构的屈服后行为极为复杂。在屈服后比例卸载的过程中,凹陷部位的节 点与其它部位的节点变形趋势会有不同。使结构充分屈服变形,达到向下的拱形并重新区域稳定、 使承载提升,将是一个非常长的计算过程,并且由于计算过程的累积误差,也不一定能够达到这一 点。因此,如果选择结束计算条件为加载完毕,则计算时间非常长,且有可能不收敛。工程应用中, 主要的目的是判定结构的屈服极限荷载,因此选择至屈服点、或者刚度降低较为合适。图 15 是该穹 顶结构屈服后,在有限分级增量步内(3000步),位移-加载水平曲线。可以看出各节点屈服的位移趋 势差别很大,甚至相反。

10

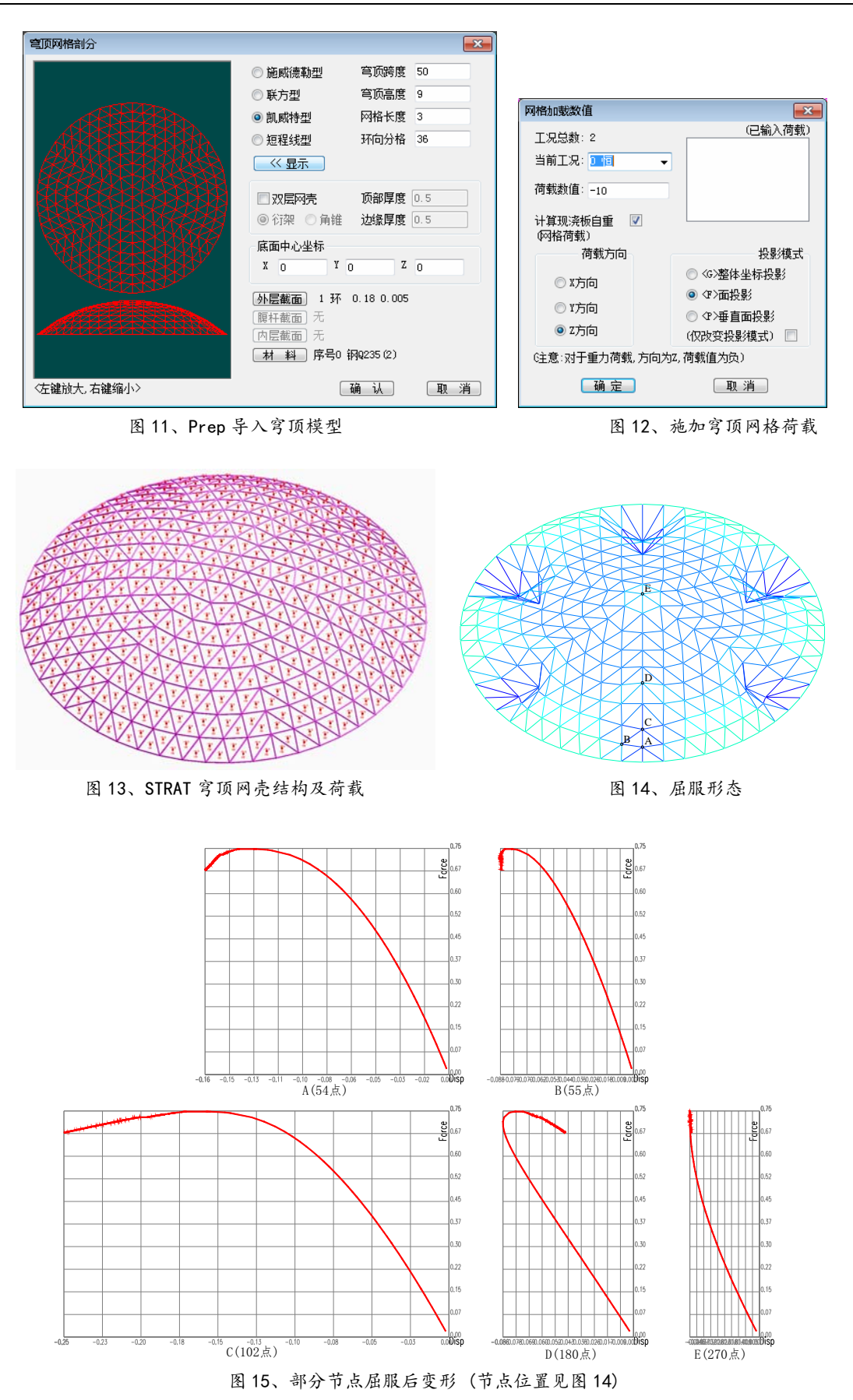

## 附录 A: 典型算例

这里通过一些典型的算例, 验证 STRAT 几何非线性分析功能的正确性、精确性。

### 算例1: Williams 双杆体系 (geo\_Toggle.\_Pre)

两个斜梁组成的平面刚架,两端嵌固约束,尺寸及截面、材料见图。Williams 进行过理论和实验研究,此后多为研究者也进行过理论分析。计算中每半跨分成5个梁单元,STRAT也同样处理,计算得到的挠度、加载水平曲线,示于图A1,可见STRAT结果与此前的研究结果高度一致。

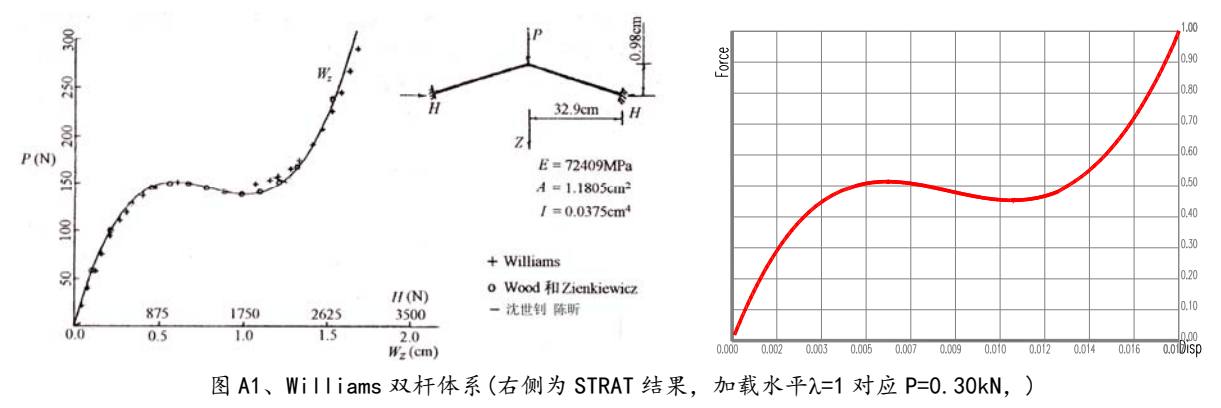

## 算例 2: 扁拱 (geo\_Arch. \_Pre)

两端铰接扁拱, STRAT 模型总共 8 个等长度直梁单元模拟,加载 P=30kN。多位研究者用位移 增量法、荷载增量弧长法计算,模型及各研究得到的拱顶点挠度-加载水平曲线示于图 A2。图右侧 列出 STRAT 计算结果,与此前研究结果高度一致。

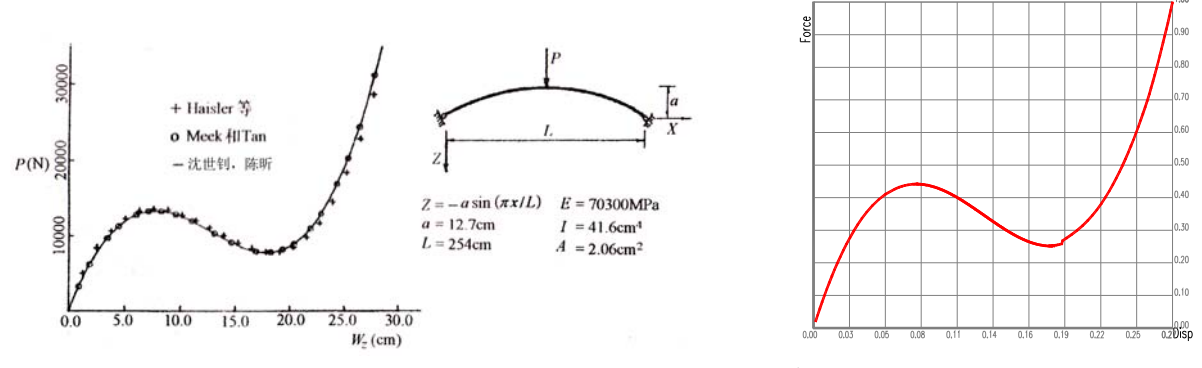

图 A2、扁拱(右侧为 STRAT 结果,加载水平λ=1 对应 P=30.0kN)

# 算例 3: 六边形刚架 (geo\_PolyArc.\_Pre)

六边形起拱刚架,底部节点水平面内滑动约束。刚架每边采用4个梁单元模拟。STRAT 模型加载 P=0.8kN。多为学者的研究结果及 STRAT 计算结果,示于图 A3,达到高度一致。

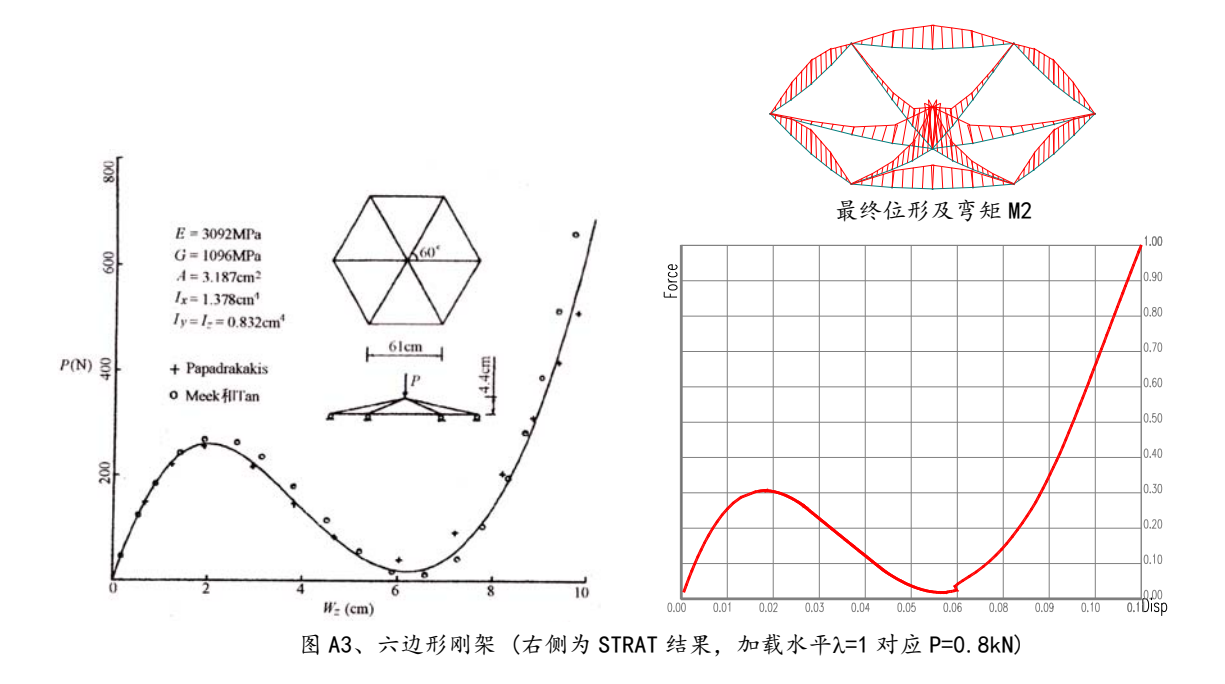